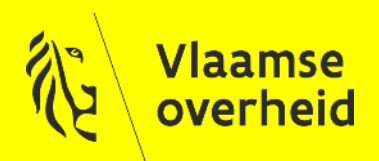

### Toegangsbeheer

### Aanvragen VO-DCB Certificaten voor ACM

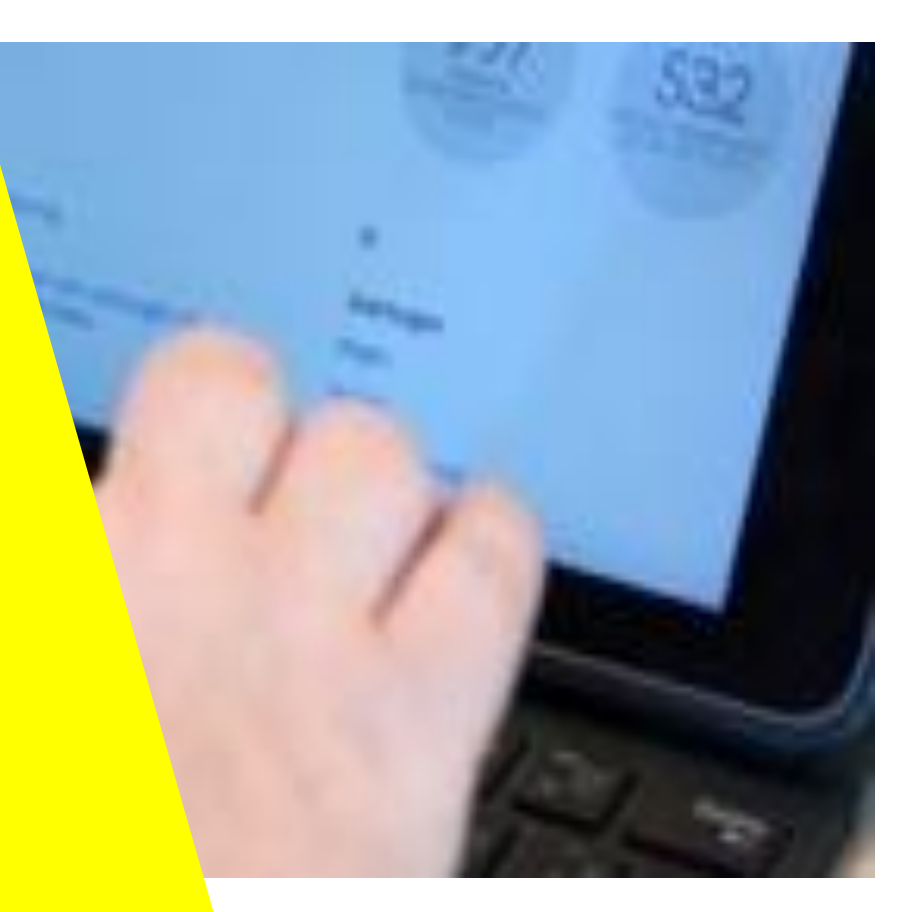

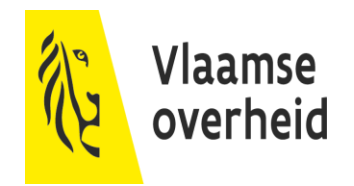

# Introductie

# Certificaten?

- Binnen de Vlaamse overheid, en tussen de Vlaamse overheid en externe partijen (zoals lokale besturen), dienen vaak gegevens op een beveiligde manier uitgewisseld te worden.
- Digitale certificaten kunnen hierbij een belangrijke rol spelen, bv. voor het opzetten van een versleuteld communicatiekanaal (encryptie) of voor het handtekenen (signing) van berichten die uitgewisseld worden (controle van integriteit en onweerlegbaarheid).
- Voor SAML-integraties met het Toegangsbeheer zijn certificaten vereist (naast de https-ondersteuning):
  - → Eén voor signing, één voor encryptie
  - → Verschillend certificaat voor signing dan voor encryptie
  - → Het Toegangsbeheer ondersteunt geen self-signed certificaten
  - → De certificaten dienen van de VO zelf of van publieke (commerciële) CA afkomstig te zijn

# Certificaten?

- Vlaamse entiteiten en lokale besturen kunnen gebruik maken van Vlaamse Certificatendienst.
  - → Deze dienst garandeert een kwalitatieve registratie, een lage instapdrempel en een minimale kost.
- Voor algemene informatie over het Vlaams certificatenbeheer:
  - → <u>https://overheid.vlaanderen.be/ict/ict-diensten/certificatendienst-</u> <u>vlaamse-overheid</u>
  - → <u>https://overheid.vlaanderen.be/sites/default/files/eIB\_documents/Cer</u> <u>tificatendienst\_DIENSTENFICHE.pdf</u> (PDF)

# Benodigde Certificaten

#### Beveiliging van het transport (HTTPS)

- → Dit certificaat wordt gebruikt om het verkeer tussen de client en de webserver te beveiligen.
- → Indien de webserver benaderd zal worden door niet-Vo computers is het aan te raden hiervoor een commercieel certificaat aan te kopen dat door alle (ondersteunde) browsers vertrouwd wordt.

#### Signing Certificaat

- → Wanneer de Service Provider een Authentication Request naar de Identity Provider stuurt, dient deze de aanvraag te ondertekenen met een Signing Certificaat.
- → Met deze handtekening kan de IDP de oorsprong van de aanvraag valideren.

#### Encryptie Certificaat

→ De SAML Assertion wordt geëncrypteerd met het Encryptie Certificaat van de Service Provider.

# Terminologie

- Identity Provider (IDP)
   De partij die de gebruiker authentiseert. In de context van deze presentatie nemen we aan dat dit het Toegangsbeheer (ACM) is.
- Service Provider (SP)
   De integrerende toepassing.
- SAML Authentication Request
   De aanvraag die door de Service Provider naar de Identity Provider gestuurd wordt om een gebruiker te laten authentiseren.

#### SAML Assertion

Het onderdeel van de SAML Response waarin attributen met betrekking tot de geauthentiseerde gebruiker worden meegegeven, deze attributen bevatten bijv.: naam, voornaam,...

# Terminologie

#### VO-DCB

Vlaamse overheid Digitale Certificaten Beheer. VO-DCB is de webtoepassing die een 'Certificatenbeheerder' gebruikt om een CSR op te laden, en nadien het certificaat te downloaden. VO-DCB laat ook toe een certificaat in te trekken (revoken).

https://certificatenbeheer.vlaanderen.be

CSR

Certificate Signing Request, het bestand dat opgeladen wordt in VO-DCB. Deze bevat o.a. een public key en de CN (Common Name).

#### • Common Name (CN)

De naam die in het certificaat wordt opgenomen om de (instantie van de) toepassing die gebruik maakt van het certificaat te identificeren.

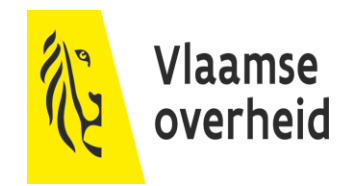

# Aanvragen

### Aanvraagprocedure

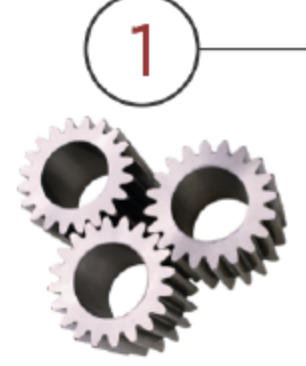

Organisatie(s)

- Een organisatie heeft certificaten nodig en VO Certificaten zijn inzetbaar
- Afspraak rond naamgeving 'Common Name'
- CN wordt aangevraagd

VO-DCB Applicatiebeheerder

CN wordt klaargezet in VO-DCB, voor de entiteit die het certificaat gaat gebruiken

Generiek contactadres : vodcb@vlaanderen.be Lokale beheerder

De lokale beheerder (van de entiteit die het certificaat gaat gebruiken) past in Gebruikersbeheer het recht 'VO-DCB Certificatenbeheerder' aan Certificaten beheerder

De Certificatenbeheerder laadt in VO-DCB een CSR op, en downloadt zelf het certificaat.

# Stap 1: Organisatie SSL Certificaat (HTTPS)

#### Formaat

- → **CN**=<FQDN>
- → **E**=<generiek emailadres>
- → **OU**=<Entiteit>
- → **O**=Vlaamse overheid
- $\rightarrow$  L=Brussel
- → **ST**=Vlaams-Brabant
- → C=BE

#### Voorbeeld

- $\rightarrow \textbf{CN} = testapplicatie.vlaanderen.be$
- → **E**=testapplicatie@kb.vlaanderen.be
- $\rightarrow$  **OU**=Het Facilitair Bedrijf
- $\rightarrow$  **O**=Vlaamse overheid
- $\rightarrow$  L=Brussel
- $\rightarrow$  **ST**=Vlaams-Brabant
- $\rightarrow$  C=BE

# Stap 1: Organisatie **Encryptie/Signing Certificaat**

#### Formaat

- $\rightarrow$  CN=<Entiteit + "/" + Naam Applicatie +  $\rightarrow$  CN=hetfacilitairbedrijf.be/ "-saml-" + Signing en/of Encryptie + "-" + T&I of PRD
- $\rightarrow$  **E**=<generiek emailadres>
- $\rightarrow$  **OU**=<Entiteit>
- $\rightarrow$  **O**=Vlaamse overheid
- $\rightarrow$  L=Brussel
- $\rightarrow$  **ST**=Vlaams-Brabant
- $\rightarrow$  C=BE

#### Voorbeeld

- hfbservicedesk-saml-sign-test
- $\rightarrow$  **E**=testapplicatie@kb.vlaanderen.be
- → **OU**=Het Facilitair Bedrijf
- $\rightarrow$  **O**=Vlaamse overheid
- $\rightarrow$  L=Brussel
- $\rightarrow$  **ST**=Vlaams-Brabant
- $\rightarrow$  C=BE

- "Purpose" van het certificaat: CLIENT + SIGNING
  - $\rightarrow$  Dient vermeld te worden wanneer de CSR wordt doorgestuurd ter ondertekening

## Stap 2: VO-DCB Applicatiebeheerder Toevoegen CN in VO-DCB

De certificaatbeheerder van de organisatie vraagt via vodcb@vlaanderen.be aan om de nieuwe CN toe te voegen in VO-DCB.

# Stap 3: Lokale beheerder

Aanpassen Certificatenbeheerder

- De Lokale Beheerder van de organisatie past in het Gebruikersbeheer het recht 'VO DCB - Certificaten Beheerder' aan.
- De Lokale beheerder selecteert de nieuw aangevraagde CN in het gebruikersrecht en bevestigt de keuze.

| OrganisationName:           |                              |                                                             |
|-----------------------------|------------------------------|-------------------------------------------------------------|
| Organisatie code:           |                              |                                                             |
| Categorie:                  | Vlaamse Overheid Ambtenaa    | ır                                                          |
| Gebruikerstype:             | Geprivilegieerde accounts    |                                                             |
| Gebruikersrecht:            | VO DCB - Certificaten Behee  | rder                                                        |
| Omschrijving van het recht: | Dit gebruikersrecht geeft ee | n toegang tot het VO-DCB met de rol Certificaten Beheerder. |
| *Begindatum (dd/mm/jjjj):   | 08/08/2017                   | 17                                                          |
| ∗Einddatum (dd/mm/jjjj):    | 08/08/2021                   | 17                                                          |
| *Context:                   | Type certificaat             | *                                                           |
|                             | Naam in certificaat          | * +                                                         |
|                             | (FQDN7 Common Name/          |                                                             |
|                             | Keuze:                       | Gekozen combinaties                                         |
|                             |                              |                                                             |

### Aanmaken Private Key + CSR

- Dit wordt rechtstreeks op de applicatie server uitgevoerd.
- De CSR kan ofwel via IIS Management Console op een Windows Server aangemaakt worden of via OpenSSL in Linux (zie commando's op de volgende slides)

#### Technische vereisten:

- → **Keysize**: 4096bit
- → Algoritme: SHA 256
- → Geldigheidsperiode: 5jaar (3jaar indien 2048bit)

| Stap 4: Certificatenbeheerder |
|-------------------------------|
| OpenSSL Private Key + CSR     |

OpenSSL voorbeeld aanvraag SSL certificaat

Lees grondig na in de openssl documentatie wat hier eigenlijk staat! Onderstaande kan je niet letterlijk overnemen.

| C:\test>openssl req -new -newkey rsa:4096 -nodes -x509 -subj "/C=BE/ST=Vlaams-Brabant/L=Brussel/O=Vlaamse overheid/OU= <e<br>ntiteit&gt;/emailAddress=<generiek emailadres="">/CN=<fqdn>" -keyout private.key -out certificate_request.csr<br/>Generating - 4006 bit PSA private key</fqdn></generiek></e<br> |
|----------------------------------------------------------------------------------------------------|
| denerating a 4090 bit KSA private key                                                                                                    |
| ++                                                                                                    |
|                                                                                                    |
|                                                                                                    |
| ++                                                                                                    |
| writing new private key to 'private.key'                                                                                                    |
|                                                                                                    |

- Voorbeeld:
  - → openssl req -new -out test.csr -newkey rsa:4096 -nodes -keyout test.key -subj "/CN=hfb.be\/app1-test/O=Vlaamse overheid/OU=Het Facilitair Bedrijf/emailAddress=functionelemailbox@vlaanderen.be/C=BE"

# Stap 4: Certificatenbeheerder OpenSSL Private Key + CSR

- ▶ Na het uitvoeren van dit commando worden 2 bestanden gegenereerd:
  - $\rightarrow$  Private.key
  - → certificate\_request.csr
- Het bestand certificate\_request.csr dient opgeladen te worden in VO-DCB door de certificatenbeheerder. Nadien kan de certificatenbeheerder het bijhorende getekende certificaat downloaden

### **IIS Management Console**

Lees na in de IIS documentatie wat hier eigenlijk staat! Dit kan je niet as is overnemen.

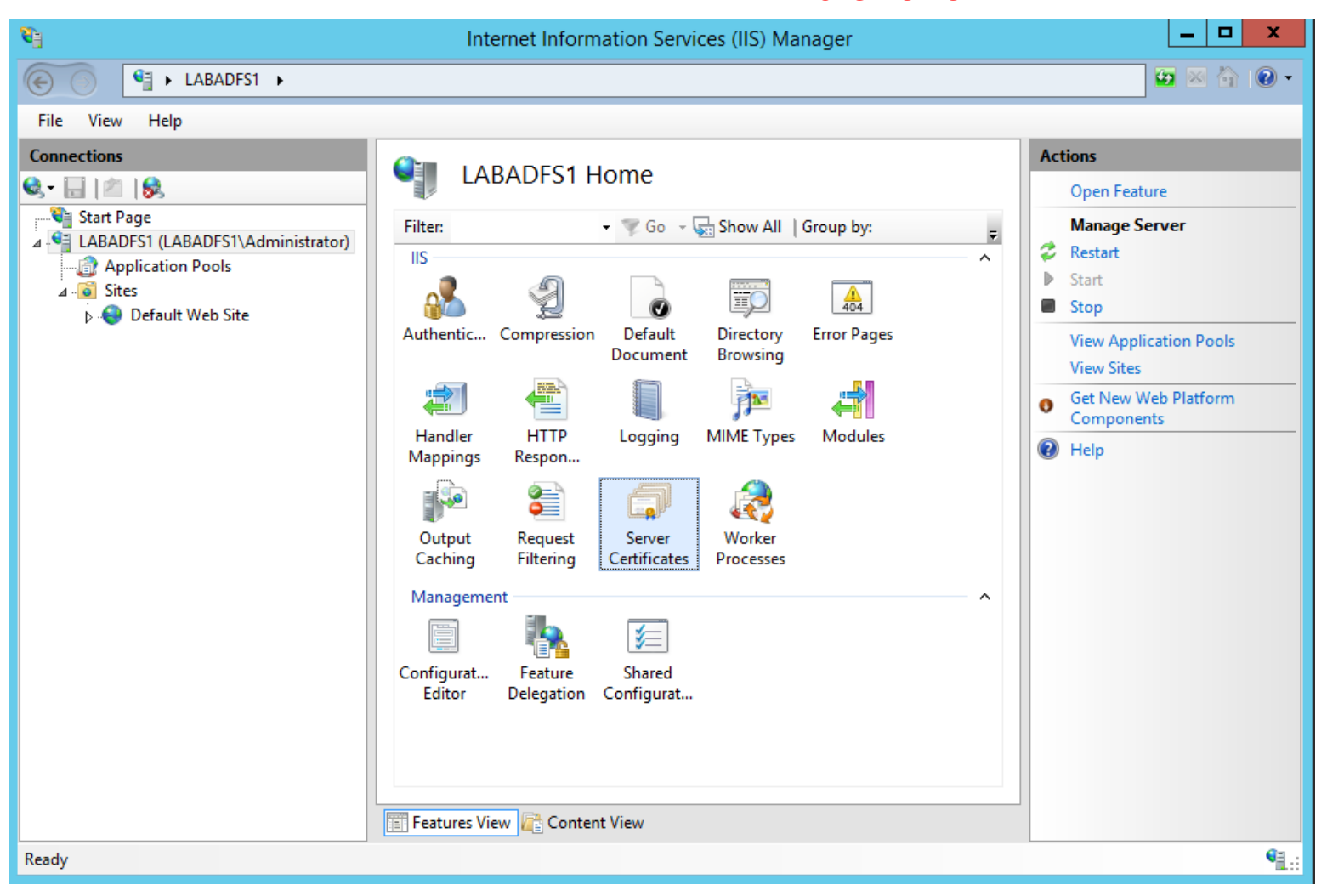

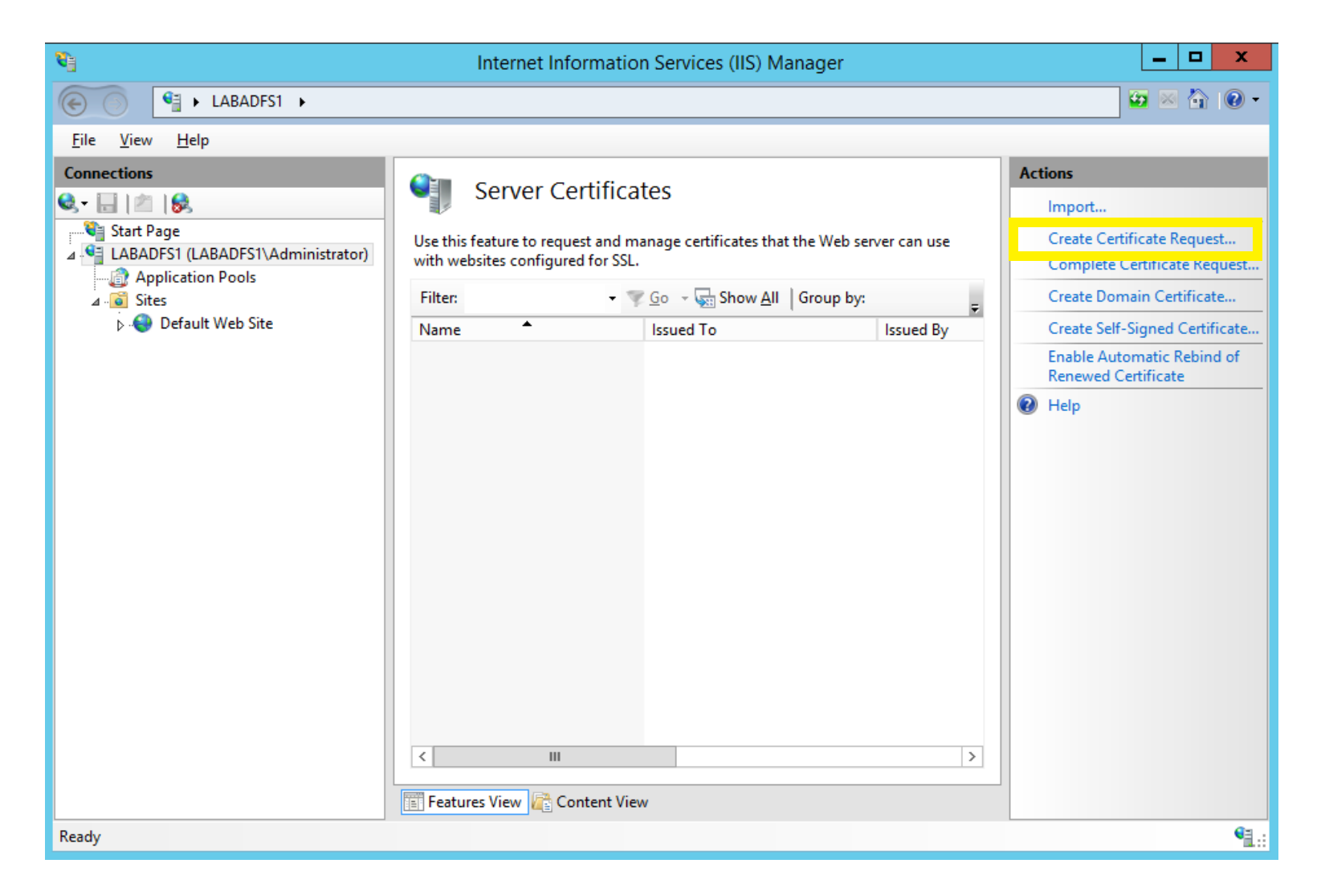

|                                                                 | Request Certificate                                                                                 | ? X    |
|-----------------------------------------------------------------|----------------------------------------------------------------------------------------------------|--------|
| Distinguished Na                                                | me Properties                                                                                       |        |
| Specify the required information official names and they cannot | n for the certificate. State/province and City/locality must be specified as contain abbreviations. |        |
| Common name:                                                    | testapplicatie.vlaanderen.be                                                                        |        |
| Organization:                                                   | Vlaamse overheid                                                                                    |        |
| Organizational unit:                                            | Het Facilitair Bedrijf                                                                              |        |
| City/locality                                                   | Brussel                                                                                             |        |
| State/province:                                                 | Vlaams-Brabant                                                                                      |        |
| Country/region:                                                 | BE                                                                                                  |        |
|                                                                 |                                                                                                    |        |
|                                                                 |                                                                                                    |        |
|                                                                 |                                                                                                    |        |
|                                                                 |                                                                                                    |        |
|                                                                 |                                                                                                    |        |
|                                                                 |                                                                                                    |        |
|                                                                 | Previous Next Finish                                                                                | Cancel |

| Request Certificate                                                                                                    | ?     | x |
|----------------------------------------------------------------------------------------------------|-------|---|
| Cryptographic Service Provider Properties                                                                                                    |       |   |
| Select a cryptographic service provider and a bit length. The bit length of the encryption key determines the certificate's encryption strength. The greater the bit length, the stronger the security. However, a greater bit length may decrease performance.<br>Cryptographic service provider: |       |   |
| Microsoft RSA SChannel Cryptographic Provider                                                                                                    |       |   |
| Bit length:<br>4096                                                                                                    |       |   |
| Previous Next Finish C                                                                                                    | ancel |   |

| Request Certificate                                                                                                    | ?    | ) | ¢ |
|----------------------------------------------------------------------------------------------------|------|---|---|
| File Name                                                                                                    |      |   |   |
| Specify the file name for the certificate request. This information can be sent to a certification authority for signing. |      |   |   |
| Specify a file name for the certificate request:                                                                          |      |   |   |
| C:\Users\Administrator\Desktop\certificaat-request.txt                                                                    |      |   |   |
|                                                                                                    |      |   |   |
|                                                                                                    |      |   |   |
|                                                                                                    |      |   |   |
|                                                                                                    |      |   |   |
|                                                                                                    |      |   |   |
|                                                                                                    |      |   |   |
|                                                                                                    |      |   |   |
|                                                                                                    |      |   |   |
|                                                                                                    |      |   |   |
| Previous Next Finish C                                                                                                    | ance |   | ] |

|      | certificaat-request - Notepad                                           | x    |
|------|-------------------------------------------------------------------------|------|
| File | dit Format View Help                                                    |      |
|      | -BEGIN NEW CERTIFICATE REQUEST                                          | ^    |
| MIIG | nTCCBIECAQAwgZsxCzAJBgNVBAYTAkJFMRcwFQYDVQQIDA5WbGFhbXMtQnJh            |      |
| YmFu | dDEQMA4GA1UEBwwHQnJ1c3N1bDEZMBcGA1UECgwQVmxhYW1zZSBvdmVyaGVp            |      |
| ZDEf | MB0GA1UECwwWSGV0IEZhY21saXRhaXIgQmVkcm1qZjE1MCMGA1UEAwwcdGVz            |      |
| dGFw | cGxpY2F0aWUudmxhYW5kZXJ1bi5iZTCCAiIwDQYJKoZIhvcNAQEBBQADggIP            |      |
| ADCC | AgoCggIBAMFYxev0fEbSTaQeq0L+M1hDA+h7p4DNKKtSTHmmvSak7rofWcic            |      |
| 1seu | /Rfc2Pu/atVvf7oUqdWdRpXrrxfvFeX4scc8H23j+Xc80aJz/Oic+kCdGB08            |      |
| oIka | F+sLX+uT71bBdD10h1TKOj0T7oka64C2JIyqfN8tw1CEuFX2JCH0rucDk5IW            |      |
| kLYJ | C3v0edfFK5i58m3GnhOg9ihlodNFW9PIw6z0Z+2cZwrGC96P7q4ojdm7tojz            |      |
| i9ds | 39xkmLiFBxOmONEpjJORZOS/uS1PD1yxFJS+DTZSrJUZ3Nm+zuy+nPO6hWQ1            |      |
| uL3m | aQt/nSWrUrzRxgrusVmjWh93EoHZLdQs2iK0hjaTe6uPZfU5rmuVqPgw+4DJ            |      |
| po7g | J9KswZTzVCTX05QvQZgWhi3A0Eyi+WfLfyHBaYEOvDvNA5waaOhohXLVpp9/            | =    |
| /MfQ | Dmb4nQgbUQuAjbqy1iJBpDDou920+fq41k9yA15KEEU1i0E+wbMjTQC9c2Y+            |      |
| lqhC | /XYRc/D7GSc9/N4nzjBu5CBTtKNFZVt6zUUqaoHJ02oj9JZgx/X5ucgyWcKk            |      |
| qrSo | /i1D8oncGIQV9EHt08vpX7PcAHghjFirgIZIc90jUCb6UdDQss0Iv11WdZbR            |      |
| dX3v | <pre>k9c+0f28t0G9+2Ch3D10xan0BpVftweFY1pSW/zh30ZX1EGSV4zrAgMBAAGg</pre> |      |
| ggG2 | MBOGC1sGAQQBgjcNAgMxDBYKN14yLjkyMDAuMjBSBgkrBgEEAY13FKQxRTBD            |      |
| Ager | JB1MQUJBKEZIMS5jb3jwLmNvbnKvc28uY29tDBZMQUJBKEZIMVxBZG1pbm1z            |      |
| dHJh | 1G9yDAtpbmV0bWdyLmV42TByBgorBgEEAY13DQ1CMWQwYgIBAK5aAE0AaQBj            |      |
| AHIA | DWEZAG8AZGEUACAAUGETAEEATAETAEMAAABHAG4ADGETAGWATAEUAHTAEQEW            |      |
| AHQA | DWBNAHIAYQBWAGgAaQBJACAAUABYAG8AAdgBPAGQAZQBYAWEAMIHPBgKqhkiG           |      |
| 9008 | LQ4XgCEWgD4WDgYDVK0PAQH/BAQDAg1WMBMGA10dJQQMMAOGCCsGAQUFBWMB            |      |
| MHgG | SqGS1b3DQEJDwRrMGkwDgY1KoZ1hvcNAw1CAgCAMA4GCCqGS1b3DQMEAg1A             |      |
| gDAL | 3gIghkgBZQMEASowCwYJYIZIAWUDBAEtMAsGCWCGSAFIAwQBAJALBgIghkgB            |      |
| ZQME | AGGMRMALE AND A A A A A A A A A A A A A A A A A A                       |      |
| dy91 | 3B8yH3+sMAUGCSqGS1D3DQEBBQUAA41CAQABUMkpJCMTAtAV8jC1LCKQVmXk            |      |
| +3YC | IyNL1+Ajux41vZFbLyrfvKNoa3JzSM+FyrYYJx/K3/xKd1dqGK/IJtqSQvUY            |      |
| QHXF | JASUHLENBXDYYWPPM95JN0Z6NS+GyGgVNVPNP1SXgpG3K6Jy+OXUCOPGhN1F            |      |
| KI30 | //IPGLP/DXXaCTKLPKXSFUG8qIA9ELSAJONGZJLZQ4FKmIC4FSUG8mHFWWA1            |      |
| TIT/ | DOPEL/gtskAlggzp/vFövlsGv+KöFTMAAQYDPOO3KKtXTlnYLdSlKeJd/Uea            |      |
|      |                                                                         |      |
|      |                                                                         | 1.13 |

Het gegenereerde bestand dient opgeladen te worden in VO-DCB

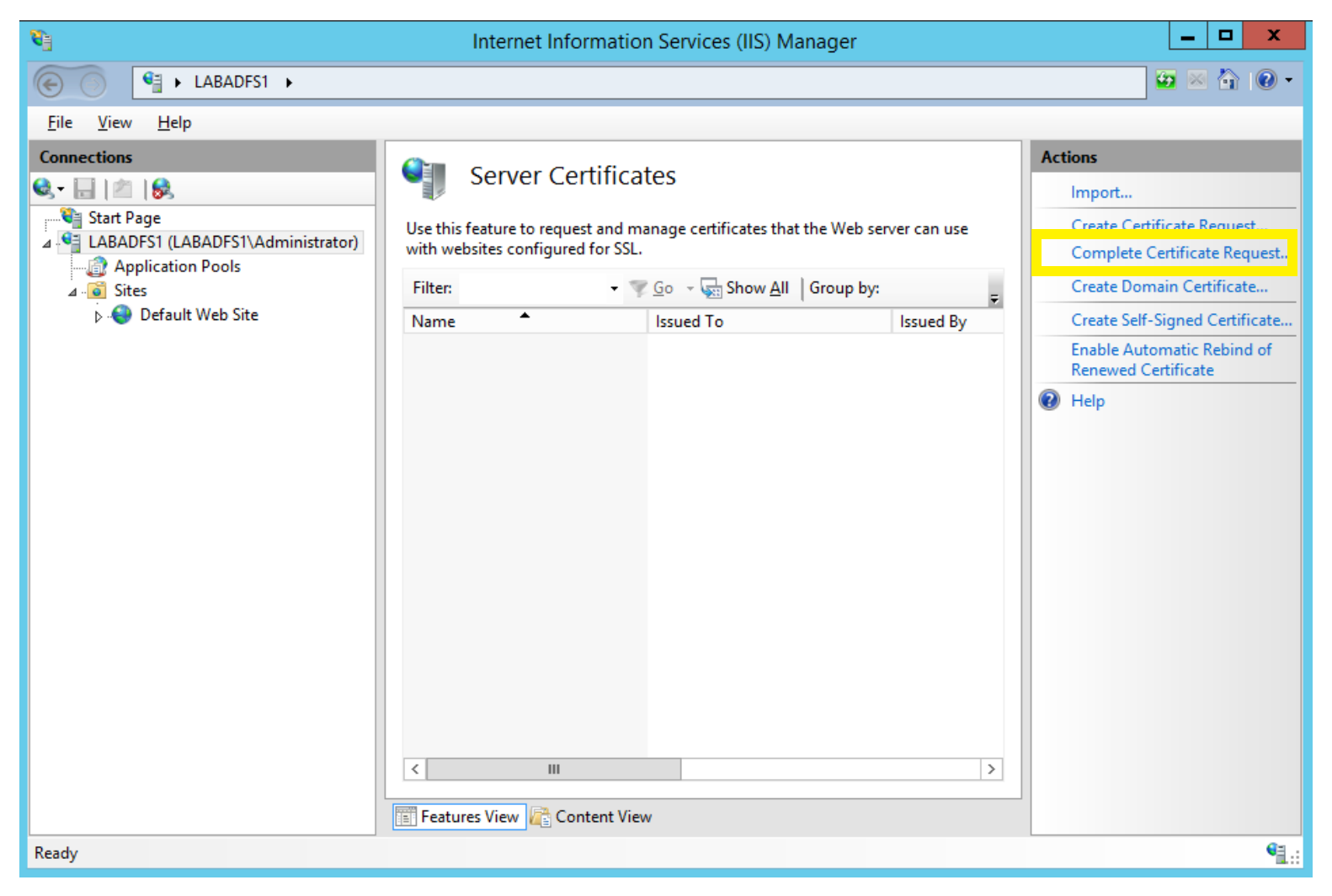

Opladen van het gedownloade certificaat uit VO-DCB

| Complete Certificate Request                                                                                                 | ?      | x |
|----------------------------------------------------------------------------------------------------|--------|---|
| Specify Certificate Authority Response                                                                                       |        |   |
| Complete a previously created certificate request by retrieving the file that contains the certificate authority's response. | ž      |   |
| File name containing the certification authority's response:                                                                 |        |   |
| C:\Users\Administrator\Desktop\testapplicatie.cer                                                                            |        |   |
| Friendly name:                                                                                                    |        |   |
| TestApplicatie                                                                                                    |        |   |
| Select a certificate store for the new certificate:                                                                          |        |   |
| web Hosting                                                                                                    |        |   |
|                                                                                                    |        |   |
|                                                                                                    |        |   |
|                                                                                                    |        |   |
|                                                                                                    |        |   |
| ОК                                                                                                    | Cancel |   |

### Stap 4: Certificatenbeheerder Aanmelden in VO-DCB certificatenbeheer: Aanmelden

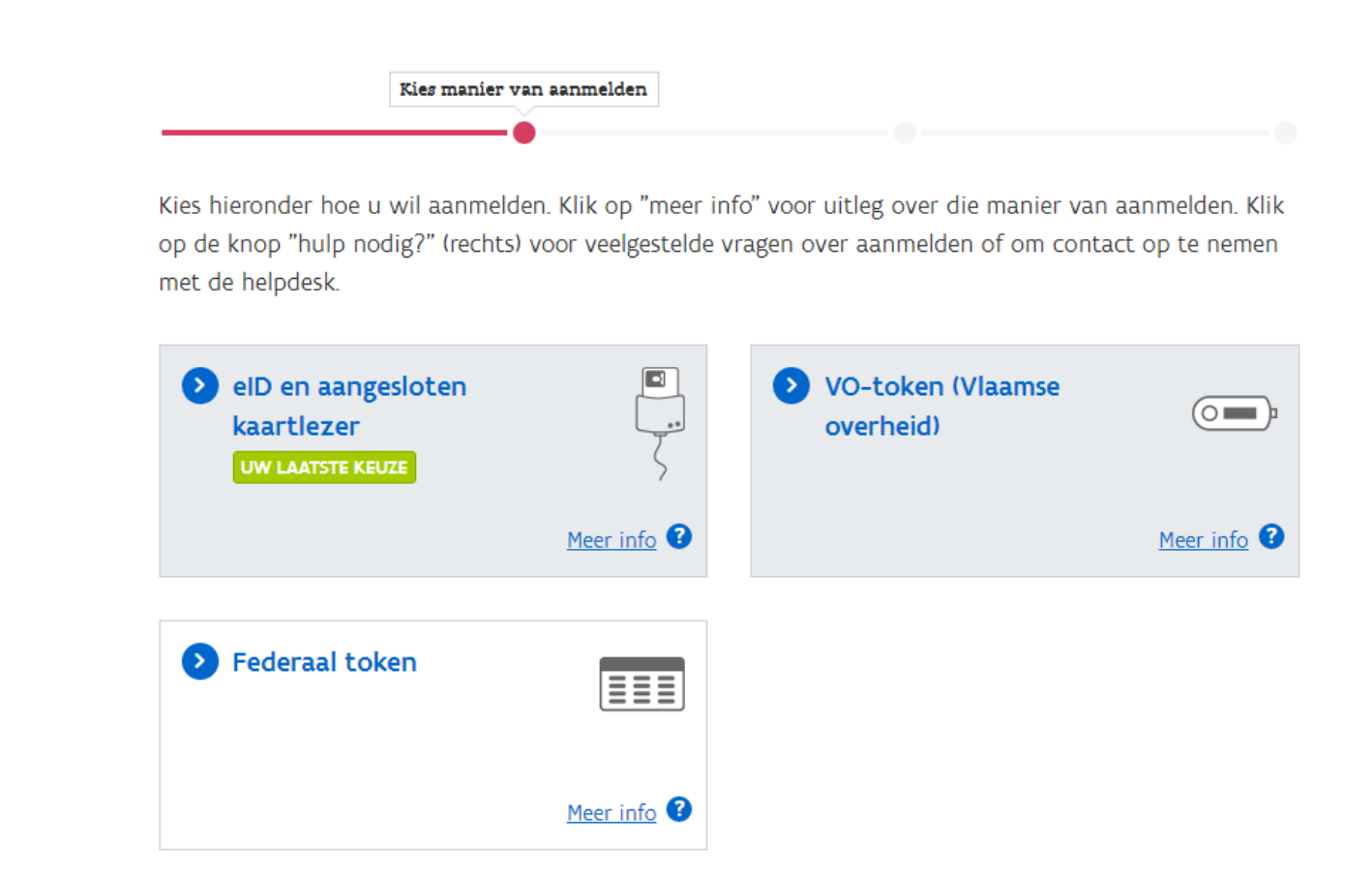

- https://certificatenbeheer.vlaanderen.be
- Beschikken over 'VO DCB Certificaten Beheerder' in IDM

# Stap 4: Certificatenbeheerder Aanmelden in VO-DCB

| _                                                                                                    | Viddill                                                | se overheid Dig                                                                                 | itaal Certii                                                        | ×                                       | +                                                          |                                                     |                                             |                                      |                                             |                                |                                            |                                               |                      |         |              | -       |                  |
|----------------------------------------------------------------------------------------------------|--------------------------------------------------------|-------------------------------------------------------------------------------------------------|---------------------------------------------------------------------|-----------------------------------------|------------------------------------------------------------|-----------------------------------------------------|---------------------------------------------|--------------------------------------|---------------------------------------------|--------------------------------|--------------------------------------------|-----------------------------------------------|----------------------|---------|--------------|---------|------------------|
| €)→                                                                                                    | G                                                      | ŵ                                                                                               | i 🔒                                                                 | https                                   | ://certificaten                                            | beheer-ti. <b>vl</b>                                | aanderei                                    | Ē                                    | ♥                                           | ☆                              | Q Searc                                    | h                                             |                      | 111     | 20 🎽         | 1       | -                |
|                                                                                                    | vo                                                     | -DCB                                                                                            |                                                                     |                                         |                                                            |                                                     |                                             |                                      |                                             |                                |                                            |                                               |                      |         | Pieter L     | enaert: | s   <u>uitlo</u> |
| ΆΞ                                                                                                    | Vlaa                                                   | amse overl                                                                                      | heid Dig                                                            | gitaa                                   | l Certificaa                                               | t Beheer                                            |                                             |                                      |                                             |                                |                                            |                                               |                      |         | Bool         | kmark ( | deze pa          |
| euze V                                                                                                    | /ertr                                                  | ouwde In                                                                                        | stantie                                                             |                                         |                                                            |                                                     |                                             |                                      |                                             |                                |                                            |                                               |                      |         |              |         |                  |
|                                                                                                    |                                                        |                                                                                                 |                                                                     |                                         |                                                            |                                                     |                                             |                                      |                                             |                                |                                            |                                               |                      |         |              |         |                  |
| Velkom Pi                                                                                                    | ieter L                                                | enaerts,                                                                                        |                                                                     |                                         |                                                            |                                                     |                                             |                                      |                                             |                                |                                            |                                               |                      |         |              |         |                  |
| Gebruik d                                                                                                    | eze toe                                                | epassing voor                                                                                   |                                                                     |                                         |                                                            |                                                     |                                             |                                      |                                             |                                |                                            |                                               |                      |         |              |         |                  |
| <ul> <li>het</li> <li>het</li> </ul>                                                                                                    | aanvr<br>regist                                        | agen van digi<br>reren van digi                                                                 | tale certifi<br>tale certif                                         | icaten<br>icater                        | uitgegeven de<br>uitgegeven d                              | oor de 'Certi<br>oor andere (                       | ficate Autho<br>CA's (FedIC                 | rity'(CA)<br>F, Globals              | van de Vla<br>sign,)                        | amse                           | overheid                                   |                                               |                      |         |              |         |                  |
|                                                                                                    |                                                        |                                                                                                 |                                                                     |                                         |                                                            |                                                     |                                             |                                      |                                             |                                |                                            |                                               |                      |         |              |         |                  |
|                                                                                                    |                                                        |                                                                                                 |                                                                     |                                         |                                                            |                                                     |                                             |                                      |                                             |                                |                                            |                                               |                      |         |              |         |                  |
| in geval u                                                                                                    | hulp r                                                 | nodig heeft                                                                                     |                                                                     |                                         |                                                            |                                                     |                                             |                                      |                                             |                                |                                            |                                               |                      |         |              |         |                  |
| in geval u<br>• Lee<br>• In g                                                                                                    | hulp r<br>es de <u>t</u><br>geval (                    | nodig heeft<br><u>pelichting voor</u><br>er zich een on                                         | <u>r deze toe</u><br>verwachte                                      | epassii<br>e fout                       | ng Deze kan<br>voordoet, stuu                              | eveneens op<br>ur dan een so                        | ogeroepen w                                 | vorden va<br>c met toe               | anuit de vei<br>lichting var                | rschille<br>n de ui            | ende schern<br>tgevoerde a                 | nen in de to<br>actie naar <u>V</u>           | epassing<br>ODCB@vla | ander   | <u>en.be</u> |         |                  |
| in geval u<br>• Lee<br>• In g                                                                                                    | hulp r<br>s de <u>t</u><br>geval e                     | nodig heeft<br><u>pelichting voor</u><br>er zich een on                                         | <u>r deze toe</u><br>verwachte                                      | epassii<br>e fout                       | ng. Deze kan<br>voordoet, stuu                             | eveneens op<br>ur dan een so                        | ogeroepen v<br>chermafdruk                  | vorden va<br>k met toe               | anuit de ver<br>lichting var                | rschille<br>n de ui            | ende schern<br>tgevoerde a                 | nen in de to<br>actie naar ⊻                  | epassing<br>ODCB@vla | ander   | <u>en.be</u> |         |                  |
| in geval u<br>• Lee<br>• In (<br>/ooraleer                                                                                                    | hulp r<br>s de <u>t</u><br>geval (<br>verde            | nodig heeft<br><u>pelichting voor</u><br>er zich een on<br>r te gaan, kies<br>le Instantie:     | r deze toe<br>verwachte<br>; de 'Vertri<br><b>Ges er e</b> e        | passii<br>e fout<br>ouwde               | ng . Deze kan<br>voordoet, stuu<br>e Instantie' vo         | eveneens op<br>ur dan een so<br>or dewelke u        | ogeroepen w<br>chermafdruk<br>u wenst certi | vorden va<br>c met toe<br>ficaten te | anuit de ver<br>lichting var<br>e beheren ç | rschille<br>n de ui<br>gedure  | ende schern<br>tgevoerde a<br>inde deze se | nen in de to<br>actie naar <u>V</u><br>assie. | epassing<br>ODCB@vla | ander   | <u>en.be</u> |         |                  |
| in geval u<br>• Lee<br>• In g<br>/ooraleer<br>Keuze Ver                                                                                                    | hulp r<br>es de <u>t</u><br>geval e<br>verde<br>trouwe | nodig heeft<br>pelichting voor<br>er zich een on<br>r te gaan, kies<br>de Instantie: <b>k</b>   | <u>r deze toe</u><br>verwachte<br>: de 'Vertr<br><b>(ies er ec</b>  | epassii<br>e fout<br>rouwde<br>en       | 1 <u>q</u> . Deze kan<br>voordoet, stuu<br>e Instantie' vo | eveneens op<br>ur dan een so<br>or dewelke u        | ogeroepen w<br>chermafdruk<br>u wenst certi | vorden va<br>c met toe<br>ficaten ta | anuit de vei<br>lichting var                | rschille<br>n de ui<br>gedure  | ende schern<br>tgevoerde a<br>inde deze se | nen in de to<br>actie naar ⊻<br>assie.        | epassing<br>ODCB@vla | ander   | <u>en.be</u> |         |                  |
| in geval u<br>• Lee<br>• In 9<br>/ooraleer<br>Keuze Ver                                                                                                    | hulp r<br>es de <u>t</u><br>geval e<br>verde<br>trouwe | nodig heeft<br><del>pelichting voor</del><br>er zich een on<br>r te gaan, kies<br>le Instantie: | r <u>deze toe</u><br>verwachte<br>: de 'Vertr<br><b>(ies er ee</b>  | epassii<br>e fout<br>eouwde<br>en       | ng . Deze kan<br>voordoet, stuu<br>e Instantie' vo         | eveneens op<br>ur dan een so<br>or dewelke u        | ogeroepen w<br>chermafdruk<br>u wenst certi | vorden va<br>c met toe               | anuit de ver<br>lichting var<br>a beheren ç | rschille<br>n de ui<br>gedure  | ende scherm<br>tgevoerde a<br>inde deze se | nen in de to<br>actie naar ⊻<br>essie.        | epassing<br>ODCB@vla | ander   | <u>en.be</u> |         |                  |
| in geval u<br>• Lee<br>• In ;<br>/ooraleer<br>Keuze Ver                                                                                                    | hulp r<br>es de <u>t</u><br>geval (<br>verde<br>trouwo | nodig heeft<br>pelichting vooi<br>er zich een on<br>r te gaan, kies<br>de Instantie:            | r deze toe<br>verwachte<br>: de 'Vertr<br>(ies er ee                | rouwdo<br>en                            | ng . Deze kan<br>voordoet, stuu<br>e Instantie' vo         | eveneens op<br>ir dan een so<br>or dewelke u<br>v 0 | ogeroepen w<br>chermafdruk<br>u wenst certi | rorden væ<br>c met toe               | anuit de vei<br>lichting var                | erschille<br>n de ui<br>gedure | ende scherm<br>tgevoerde a<br>inde deze si | nen in de to<br>actie naar ⊻<br>assie.        | epassing<br>ODCB@vla | ander   | <u>en.be</u> |         |                  |
| in geval u<br>• Lee<br>• In e<br>/ooraleer<br>Keuze Ver                                                                                                    | hulp r<br>s de <u>t</u><br>geval e<br>verde            | nodig heeft<br>pelichting voor<br>er zich een on<br>r te gaan, kies<br>le Instantie:            | <u>r deze toe</u><br>verwachte<br>: de 'Vertr<br><b>(ies er e</b> e | epassii<br>e fout<br>rouwd<br>en        | ng. Deze kan<br>voordoet, stuu                             | eveneens op<br>ur dan een so<br>or dewelke u        | ogeroepen w<br>chermafdruk<br>u wenst certi | vorden va<br>c met toe               | anuit de ver<br>lichting var                | rschille<br>n de ui<br>gedure  | ende scherm<br>tgevoerde a                 | nen in de to<br>Icctie naar ⊻<br>assie,       | epassing<br>ODCB@vla | ander   | en.be        |         |                  |
| in geval u<br>• Lee<br>• In ;<br>/ooraleer<br>Keuze Ver                                                                                                    | hulp r<br>s de <u>t</u><br>geval (<br>verde<br>trouwo  | nodig heeft<br>pelichting voor<br>er zich een om<br>r te gaan, kies<br>de Instantie:            | <u>r deze toe</u><br>verwachte<br>: de 'Vertr<br><b>(ies er ec</b>  | epassi<br>e fout<br>ouwde<br>en         | ng. Deze kan<br>voordoet, stuu<br>e Instantie' vo          | eveneens op<br>ir dan een so<br>or dewelke u        | ogeroepen w<br>chermafdruk<br>u wenst certi | rorden va<br>c met toe               | anuit de vei<br>lichting var                | erschille<br>n de ui<br>gedure | ende scherm<br>tgevoerde a                 | nen in de to<br>cctie naar ⊻<br>essie.        | epassing<br>ODCB@vla | ander   | <u>en.be</u> |         |                  |
| in geval u<br>• Lee<br>• In (<br>/ooraleer<br><cuze th="" ver<=""><td>hulp r<br/>es de <u>t</u><br/>geval d<br/>verde</td><td>nodig heeft<br/><u>pelichting voor</u><br/>er zich een on<br/>r te gaan, kies<br/>de Instantie:</td><td>r <u>deze toe</u><br/>verwachte<br/>: de 'Vertr<br/><b>Ges er e</b>e</td><td>epassi<br/>a fout<br/>couwdo<br/><b>en</b></td><td>ig. Deze kan<br/>voordoet, stuu<br/>e Instantie' vo</td><td>eveneens op<br/>ur dan een so<br/>or dewelke u</td><td>ogeroepen w<br/>chermafdruk<br/>u wenst certi</td><td>vorden va<br/>c met toe</td><td>anuit de vei<br/>lichting var</td><td>n de ui</td><td>inde schern<br/>tgevoerde a</td><td>nen in de to<br/>loctie naar⊻</td><td>epassing<br/>ODCB@vla</td><td>aander</td><td>en.be</td><td></td><td></td></cuze> | hulp r<br>es de <u>t</u><br>geval d<br>verde           | nodig heeft<br><u>pelichting voor</u><br>er zich een on<br>r te gaan, kies<br>de Instantie:     | r <u>deze toe</u><br>verwachte<br>: de 'Vertr<br><b>Ges er e</b> e  | epassi<br>a fout<br>couwdo<br><b>en</b> | ig. Deze kan<br>voordoet, stuu<br>e Instantie' vo          | eveneens op<br>ur dan een so<br>or dewelke u        | ogeroepen w<br>chermafdruk<br>u wenst certi | vorden va<br>c met toe               | anuit de vei<br>lichting var                | n de ui                        | inde schern<br>tgevoerde a                 | nen in de to<br>loctie naar⊻                  | epassing<br>ODCB@vla | aander  | en.be        |         |                  |
| in geval u<br>• Lee<br>• In t<br>/ooraleer<br>Keuze Ver                                                                                                    | hulp r<br>es de <u>t</u><br>geval d<br>verde           | nodig heeft<br>pelichting voor<br>er zich een om<br>r te gaan, kies<br>de Instantie:            | r deze toe<br>verwachte<br>: de 'Vertr<br>(ies er ec                | opassi<br>a fout<br>ouwdo<br><b>en</b>  | tg. Deze kan<br>voordoet, stuu<br>e Instantie' vo          | eveneens op<br>ur dan een so<br>or dewelke u        | ogeroepen w<br>chermafdruk<br>u wenst certi | ficaten te                           | anuit de vei<br>lichting var                | n de ui                        | ande scherm<br>tgevoerde a                 | nen in de to<br>Ictie naar ⊻<br>285ie.        | epassing<br>ODCB@vla | aander: | <u>en.be</u> |         |                  |

#### Kies vertrouwde instantie

→ De organisatie waarvoor je een certificaat wil krijgen

### Stap 4: Certificatenbeheerder Hoofdscherm om certificaat aan te vragen

| 減 Vlaamse overheid Dig         | itaal Certif 🗙 🕂                             |          |                                                                                     |                                                  |                                     |                              | ×         |
|--------------------------------|----------------------------------------------|----------|-------------------------------------------------------------------------------------|--------------------------------------------------|-------------------------------------|------------------------------|-----------|
| ← → ♂ ŵ                        | 🛈 🔒 https://certificatenbeheer-ti.vlaandere  | •        | <br>✿ Search                                                                        | lii1                                             | 🔎 🎽                                 | 🗊 🚆                          | ≡         |
| VO-DCB                         | neid Digitaal Certificaat Beheer             |          | Aangemelde gebruiker:Pie<br>Vertrouwde instantie mome<br>RA-portaal versie:1.1.3 dd | er Lenaerts<br>Inteel in beheer<br>2016-06-29 10 | r: Agentsch<br>):34   <u>uitlog</u> | ap Facilitai<br>I <u>gen</u> | r Bedrijf |
|                                |                                              | _        |                                                                                     |                                                  | <u>Book</u>                         | mark deze                    | e pagina  |
| Hoofdmenu beheer certificater  |                                              |          |                                                                                     |                                                  |                                     |                              |           |
| Certificaat Aanvragen          | I.                                           |          |                                                                                     |                                                  |                                     |                              |           |
|                                |                                              |          |                                                                                     |                                                  |                                     |                              |           |
| Certificaat gegevens           | <b>)</b>                                     |          |                                                                                     |                                                  |                                     |                              |           |
| Domeinnaam*: Ki                | es er een 🗸 🚺                                |          |                                                                                     |                                                  |                                     |                              |           |
| Type certificaat*: Ki          | es er een 🗸 2                                |          |                                                                                     |                                                  |                                     |                              |           |
| Geldigheidsduur*: Ki           | es er een                                    |          |                                                                                     |                                                  |                                     |                              |           |
|                                |                                              |          |                                                                                     |                                                  |                                     |                              |           |
| CSR bestand 2                  |                                              |          |                                                                                     |                                                  |                                     |                              |           |
| Browse No file se              | elected.                                     |          |                                                                                     |                                                  |                                     |                              |           |
|                                |                                              |          |                                                                                     |                                                  |                                     |                              |           |
| Extra info 🛛 🚽                 |                                              |          |                                                                                     |                                                  |                                     |                              |           |
| Beschrijving: (max 50          | ) karakters)                                 |          |                                                                                     |                                                  |                                     |                              |           |
|                                | н.                                           |          |                                                                                     |                                                  |                                     |                              |           |
| Contactpersoon* 2              |                                              |          |                                                                                     |                                                  |                                     |                              |           |
|                                | Email Acties                                 |          |                                                                                     |                                                  |                                     |                              |           |
| 5                              | Voeg toe                                     | <b>P</b> |                                                                                     |                                                  |                                     |                              |           |
| Ik ben akkoord met de <u>(</u> | CPS/CP voor het gevraagde certificaat.     7 |          |                                                                                     |                                                  |                                     |                              |           |
| Certificaat aanvrage           | an 8                                         |          |                                                                                     |                                                  |                                     |                              |           |

- 1. Kies domeinnaam
  - Deze moet overeenkomen met de CN in de subject
- 2. Kies het type
  - Voor ACM: SSL CLIENT SIGNING
- 3. Kies een geldigheidsduur
- 4. Laad de CSR op

- 5. Geef minstens één email adres.
- 6. Klik op voeg toe.
- 7. Aanvaard de voorwaarden.
- 8. Klik op certificaat aanvragen

### Stap 4: Certificatenbeheerder Certificaat aanvragen

| K = V                   | t 🕜 🕒 https://certificate                                                           | nbeheer-ti.vlaandere | 🗉 🚥 🛡 🏠 🔍 Search                         | III\ 🧈 🎦 🗊                                    |
|-------------------------|-------------------------------------------------------------------------------------|----------------------|------------------------------------------|-----------------------------------------------|
|                         | iaamse overneid Digitaal Certifica                                                  | at Beneer            | RA-portaal versie:1                      | 1.1.3 dd. 2016-06-29 10:34   <u>uitloggen</u> |
|                         |                                                                                     |                      |                                          | Bookmark deze pa                              |
| dmenu be                | eheer certificaten                                                                  |                      |                                          |                                               |
| tificaat                | Appyragon                                                                           |                      |                                          |                                               |
| tincaat                 | Aanvragen                                                                           |                      |                                          |                                               |
| <b>C</b> 110            |                                                                                     |                      |                                          |                                               |
| Dome                    | ainnaam*: 01 eib vlaanderen be                                                      |                      |                                          |                                               |
| Type                    | certificaat*: SSL Signing Client                                                    |                      |                                          | Domeinnaam moet                               |
| Geldig                  | gheidsduur*: 62 maand v                                                             | Moet ssl s           | igning client zijn                       | overenkomen met de CN uit                     |
|                         |                                                                                     | V0                   | BOF ACM                                  | de subject van de Con                         |
|                         | bestand 😮                                                                           |                      |                                          |                                               |
| Extra                   | II<br>II<br>info @                                                                  |                      |                                          |                                               |
| Descri                  |                                                                                     |                      |                                          |                                               |
|                         |                                                                                     |                      |                                          |                                               |
|                         |                                                                                     |                      | Minstens een                             |                                               |
|                         |                                                                                     | -1                   | Minstens een<br>emailadres               |                                               |
|                         | uteomeen* 0                                                                         |                      | Minstens een<br>emailadres<br>toevoegen. |                                               |
| Conta                   | ictpersoon* 🕢                                                                       |                      | Minstens een<br>emailadres<br>toevoegen. |                                               |
| Conta                   | sctpersoon* @<br>Email<br>ruikersbeheer@vlaanderen.be                               | Acties               | Minstens een<br>emailadres<br>toevoegen. |                                               |
| Conta<br>gebru          | ectpersoon* @<br>Email<br>ruikersbeheer@vlaanderen.be<br>iikersbeheer@vlaanderen.be | Acties<br>Voeg toe   | Minstens een<br>emailadres<br>toevoegen. |                                               |
| Conta<br>gebru<br>gebru | ectpersoon* @<br>Email<br>ruikersbeheer@vlaanderen.be<br>likersbeheer@vlaanderen.be | Acties<br>Voeg toe   | Minstens een<br>emailadres<br>toevoegen. |                                               |

#### Controleer alle velden

- → Domeinnaam moet kloppen
- → Certificaat moet van het type SSL signing client zijn

### Verwerking certificaataanvraag

| 💐 Vlaamse overheid Digitaal Cert | * <b>+</b>                  |                       |            |                       |                                                                                |                                                                          | - 🗆                   |      |
|----------------------------------|-----------------------------|-----------------------|------------|-----------------------|--------------------------------------------------------------------------------|--------------------------------------------------------------------------|-----------------------|------|
| → ♂ ŵ 0 ª                        | https://certificatenbeheer- | ti. <b>vlaan</b> dere |            | ♥ ☆                   | Q Search                                                                       | III\ 🧈 🍯                                                                 | E 🚆                   |      |
| VO-DCB<br>Vlaamse overheid D     | igitaal Certificaat Behe    | er                    |            | Aang<br>Vertr<br>RA-p | emelde gebruiker:Pieter<br>ouwde instantie moment<br>ortaal versie:1.1.3 dd. 2 | Lenaerts<br>eel in beheer: Agentscha<br>016-06-29 10:34   <u>uitlogg</u> | p Facilitair Be<br>en | edri |
|                                  |                             | _                     | _          | _                     |                                                                                | Bookm                                                                    | nark deze pad         | gin  |
| oordmenu beneer certificaten     |                             |                       |            |                       |                                                                                |                                                                          |                       |      |
| ertificaat Aanvragen             |                             |                       |            |                       |                                                                                |                                                                          |                       |      |
| Certificaat aanvraag met i       | eferentie d7b086f0-b9bc-    | 11e7-9ed5-00          | 5056bd5638 | wordt ve              | rwerkt.                                                                        |                                                                          |                       |      |
|                                  |                             |                       | -          |                       |                                                                                |                                                                          |                       |      |
| _                                |                             |                       |            |                       |                                                                                |                                                                          |                       |      |
| Certificaat gegevens 😢           |                             |                       |            |                       |                                                                                |                                                                          |                       |      |
| Domeinnaam*: 01.eib.vla          | aanderen.be 🗸               |                       |            |                       |                                                                                |                                                                          |                       |      |
| Type certificaat*: SSL Signi     | ng Client 🗸                 |                       |            |                       |                                                                                |                                                                          |                       |      |
| Geldigheidsduur*: 62 maan        | • •                         |                       |            |                       |                                                                                |                                                                          |                       |      |
|                                  |                             |                       |            |                       |                                                                                |                                                                          |                       |      |
| CSR bestand 2                    |                             |                       |            |                       |                                                                                |                                                                          |                       |      |
| selecteer een CSR bestand (fo    | rmaat PKCS#10)*:            |                       |            |                       |                                                                                |                                                                          |                       |      |
| Browse test.csr                  |                             |                       |            |                       |                                                                                |                                                                          |                       |      |
| CN=testvoorpieter1.hfb.be        |                             |                       |            |                       |                                                                                |                                                                          |                       |      |
| 0=Vlaamse overheid               |                             |                       |            |                       |                                                                                |                                                                          |                       |      |
| OU=Het Facilitair Bedrijf        |                             |                       |            |                       |                                                                                |                                                                          |                       |      |
| S=null                           |                             |                       |            |                       |                                                                                |                                                                          |                       |      |
| C=BE                             |                             |                       |            |                       |                                                                                |                                                                          |                       |      |
|                                  |                             |                       |            |                       |                                                                                |                                                                          |                       |      |
| Extra info 🛛                     |                             |                       |            |                       |                                                                                |                                                                          |                       |      |
| Beschrijving: (max 500 karakt    | ers)                        |                       |            |                       |                                                                                |                                                                          |                       |      |
|                                  |                             |                       |            |                       |                                                                                |                                                                          |                       |      |
|                                  |                             |                       |            |                       |                                                                                |                                                                          |                       |      |
|                                  |                             |                       |            |                       |                                                                                |                                                                          |                       |      |
|                                  |                             |                       |            |                       |                                                                                |                                                                          |                       |      |
|                                  |                             |                       |            |                       |                                                                                |                                                                          |                       |      |
|                                  |                             |                       |            |                       |                                                                                |                                                                          |                       |      |
| Contactpersoon* 2                |                             |                       |            |                       |                                                                                |                                                                          |                       |      |
| Em                               | ail                         | Acties                |            |                       |                                                                                |                                                                          |                       |      |
| functionel_mailbox@vlaar         | deren.be                    | Voeg toe              |            |                       |                                                                                |                                                                          |                       |      |
| functional and there are the     |                             | V                     |            |                       |                                                                                |                                                                          |                       |      |

- Blauwe melding bovenaan vermeldt dat de aanvraag in verwerking is
- Klik niet nogmaals op 'aanvragen', want dan dien je een 2de aanvraag in
  - → Indien toch gedaan, dan 1 certificaat revoken

### Certificaat downloaden/revoken

| 😹 Vlaamse overheid Dig                                                                                                    | gitaal Certif 🗙 🕂                                                                |                   |          |         |                                 |                                                                          |                                                  |                                                            | - 🗆 🗙                       |
|----------------------------------------------------------------------------------------------------|----------------------------------------------------------------------------------|-------------------|----------|---------|---------------------------------|--------------------------------------------------------------------------|--------------------------------------------------|------------------------------------------------------------|-----------------------------|
| ← → ♂ ŵ                                                                                                    | 🛈 🔒 https://certificatenbeheer-                                                  | ti.vlaandere      | E        | • 🛡     | ☆ (                             | २ Search                                                                 | lii\                                             | 🔑 🂅 🗉                                                      | ) 💻 🗉                       |
| VO-DCB<br>Vlaamse over                                                                                                    | heid Digitaal Certificaat Behe                                                   | er                |          |         | Aangeme<br>Vertrouw<br>RA-porta | elde gebruiker:Pieter<br>(de instantie moment<br>aal versie:1.1.3 dd. 20 | Lenaerts<br>eel in beheer: Ag<br>D16-06-29 10:34 | gentschap Facil<br>  <u>uitloggen</u><br><u>Bookmark d</u> | itair Bedrijf<br>eze pagina |
| Hoofdmenu beheer certificate                                                                                                    | n                                                                                |                   |          |         |                                 |                                                                          |                                                  |                                                            |                             |
| Vertrouwde instantie kiezen                                                                                                    | n                                                                                |                   |          |         |                                 |                                                                          |                                                  |                                                            |                             |
| VO certificaat aanvragen                                                                                                    |                                                                                  |                   |          |         |                                 |                                                                          |                                                  |                                                            |                             |
| VO certificaten beherelin<br>Extern certificaat registreren<br>Extern certificaat beheren                                                         | ⊘<br>estvoorpieter1.hfb.be ↓<br>SL Signing Client ↓<br>2 maand ↓                 |                   |          |         |                                 |                                                                          |                                                  |                                                            |                             |
| CSR bestand<br>selecter en CSR be<br>Browse test.csr<br>CN=testvoorpieter]<br>O=Vlaamse overhe<br>OU=Het Facilitair B<br>L=null<br>S=null<br>C=BE | stand (formaat PKCS#10)*:<br>1.hfb.be<br>id<br>edrijf                            |                   |          |         |                                 |                                                                          |                                                  |                                                            |                             |
| Extra info <b>9</b><br>Beschrijving: (max 50                                                                                                    | 00 karakters)                                                                    | .11               |          |         |                                 |                                                                          |                                                  |                                                            |                             |
| Contactpersoon* 2                                                                                                    |                                                                                  |                   |          |         |                                 |                                                                          |                                                  |                                                            |                             |
|                                                                                                    | Email                                                                            | Acties            |          |         |                                 |                                                                          |                                                  |                                                            |                             |
| gebruikersbeheer@vl                                                                                                    | @vlaanderen.be<br>aanderen.be                                                    | Voeg toe          |          |         |                                 |                                                                          |                                                  |                                                            |                             |
|                                                                                                    |                                                                                  |                   |          |         |                                 |                                                                          |                                                  |                                                            |                             |
| Ik hen akkoord met de<br>https://certificatenbeheer-ti.vlaar                                                                                      | CPS/CP yoor bet gevraagde certificaa<br>deren.be/portaal/upload?32-3.lLinkListen | er-mainmenubar-me | enubar-m | enus-0- | menu-me                         | nu-items-2-menuLink1                                                     |                                                  |                                                            |                             |

▶ Ga naar 'VO certificaten beheren' om certificaten te downloaden/revoken

### Certificaat downloaden/revoken

| Vlaamse overheid Digitaal Certi 🗙 🕂                                                                      |                        |                  |                                                                                                    |                                  |                                        |                     |     |   |  |  |  |
|----------------------------------------------------------------------------------------------------|------------------------|------------------|----------------------------------------------------------------------------------------------------|----------------------------------|----------------------------------------|---------------------|-----|---|--|--|--|
| ← → C ♠ ① ● https://certificatenbeheer-                                                                  | ti <b>.vlaand</b> erei | Ē                | ♥ ☆                                                                                                    | Q Search                         | lii\                                   | 2 <mark>0</mark> 26 | E 📮 | ≡ |  |  |  |
| VO-DCB<br>Vlaamse overheid Digitaal Certificaat Beheer                                                   |                        |                  | Aangemelde gebruiker:Pieter Lenaerts<br>Vertrouwde instantie momenteel in beheer: Agentschap Facilitair Bedrijf<br>RA-portaal versie:1.1.3 dd. 2016-06-29 10:34   <u>uitloggen</u><br>Bookmark deze pagina |                                  |                                        |                     |     |   |  |  |  |
| Hoofdmenu beheer certificaten                                                                            |                        |                  |                                                                                                    |                                  |                                        |                     |     |   |  |  |  |
| VO certificaten beheren                                                                                  |                        |                  |                                                                                                    |                                  |                                        |                     |     |   |  |  |  |
|                                                                                                    |                        | Dow              | nloaden                                                                                                    | Herroepen                        |                                        |                     |     |   |  |  |  |
| <<<1>>>>                                                                                                 |                        |                  |                                                                                                    |                                  |                                        |                     |     |   |  |  |  |
| DN                                                                                                    | Status 😢 ≑             | Start<br>datum ≑ | Eind \$                                                                                                    | Uitgegeven <sub>\$</sub><br>door | Keyssage 8                             | Actie<br>?          |     |   |  |  |  |
| EMAILADDRESS=paul.devroede@bz.vlaanderen.be, CN=03.eib.vlaanderen.be,<br>O=e-IB, ST=Vlaams-Brabant, C=BE | Ingetrokken            | 12-11-2013       | 26-12-2016                                                                                                    | VOICA-TI                         | DIGITAL_SIGNATURE,<br>KEY_ENCIPHERMENT | X                   |     |   |  |  |  |
| EMAILADDRESS=paul.devroede@bz.vlaanderen.be, CN=03.eib.vlaanderen.be,<br>O=e-IB, ST=Vlaams-Brabant, C=BE | Ingetrokken            | 12-11-2013       | 16-12-2018                                                                                                    | VOICA-TI                         | DIGITAL_SIGNATURE,<br>KEY_ENCIPHERMENT | X<br>               |     |   |  |  |  |
| EMAILADDRESS=paul.devroede@bz.vlaanderen.be, CN=03.eib.vlaanderen.be,<br>O=e-IB, ST=Vlaams-Brabant, C=BE | Ingetrokken            | 14-11-2013       | 08-01-2015                                                                                                    | VOICA-TI                         | DIGITAL_SIGNATURE,<br>KEY_ENCIPHERMENT | X                   |     |   |  |  |  |
| EMAILADDRESS=paul.devroede@bz.vlaanderen.be, CN=03.eib.vlaanderen.be,<br>O=e-IB, ST=Vlaams-Brabant, C=BE | Ingetrokken            | 14-11-2013       | 03-01-2016                                                                                                    | VOICA-TI                         | DIGITAL_SIGNATURE,<br>KEY_ENCIPHERMENT | X                   |     |   |  |  |  |
| ት<br>                                                                                                    |                        |                  |                                                                                                    |                                  |                                        |                     |     |   |  |  |  |

- Download het juiste certificaat.
- Herroep een certificaat als de sleutel gecompromitteerd werd, of als je meer dan één keer op aanvragen had geklikt.

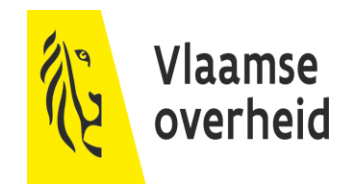

# Annex: theoretische uitleg

# Certificaten?

- Certificaten maken gebruik van Public key-Private key
- 2 sleutels met speciale verhouding
  - → Private key: Nooit delen met andere mensen! Kan gebruikt worden om:
    - $\times$  Een ontvangend bericht te decrypteren
    - × Een te sturen bericht te tekenen (signing)
  - → Public key: Mag gedeeld worden met iedereen. Kan gebruikt worden om:
    - × Een bericht voor de eigenaar van de public key te encrypteren
    - $\times$  Te valideren of een bericht afkomstig is van de eigenaar

# Voorbeeld Encryptie

- Alice deelt haar Public key uit aan haar vrienden, en houdt haar Private key voor zichzelf.
- Eén van haar vrienden encrypteert een bestand met de Public key van Alice.
- Nu kan enkel Alice het document decrypteren, aangezien zij als enige beschikt over de Private key.

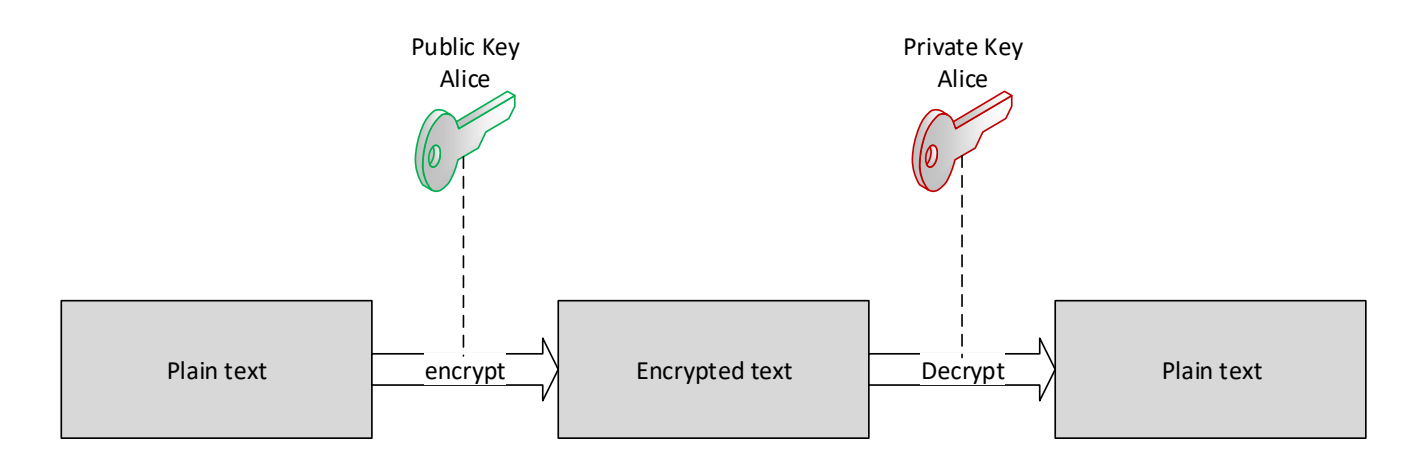

# Voorbeeld Signing

- Alice wil een document delen met andere personen, en wil bewijzen dat het document van haar afkomstig is.
- Alice encrypteert het document met haar Private key.
- Het document kan enkel gedecrypteerd worden met haar Public key (die met iedereen gedeeld is).
- Aangezien het gedecrypteerd kan worden met haar public key, is het document afkomstig van Alice.

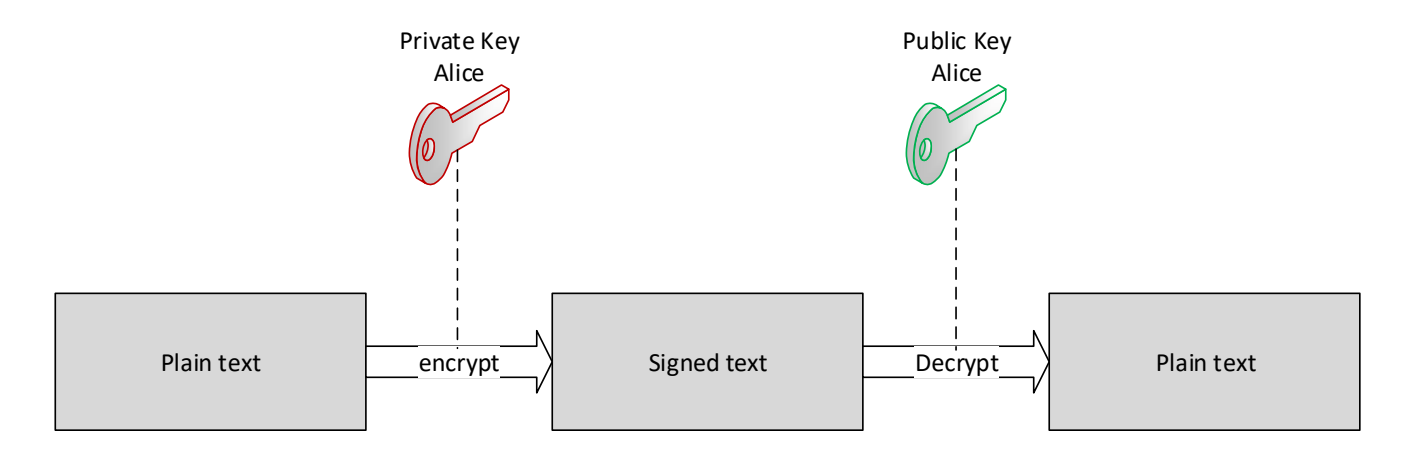

### Trust

- > Zolang alle Public keys op voorhand gekend zijn, is er geen probleem.
- MAAR: websites? Webservices? Daar hebben we toch geen Public key van?
- Als deze mee verstuurd worden met het bericht, hoe kunnen we die dan vertrouwen?
- Oplossing: Certificate Authorities
  - → Vertrouwen wordt gegeven aan een aantal grote partijen, en zij tekenen/signen certificaten die zij vertrouwen.

# **Certificate Authorities**

- Maken gebruik van signing om vertrouwen te garanderen:
  - → Certificaat is gesigned door een intermediary CA, indien we de CA vertrouwen stopt de flow hier.
  - → Indien niet vertrouwde intermediary CA, kijken we naar zijn signature. De intermediary CA is gesigned door een Root CA.
  - $\rightarrow$  Indien we de root CA vertrouwen, vertrouwen we ook de intermediary CA, en het certificaat.

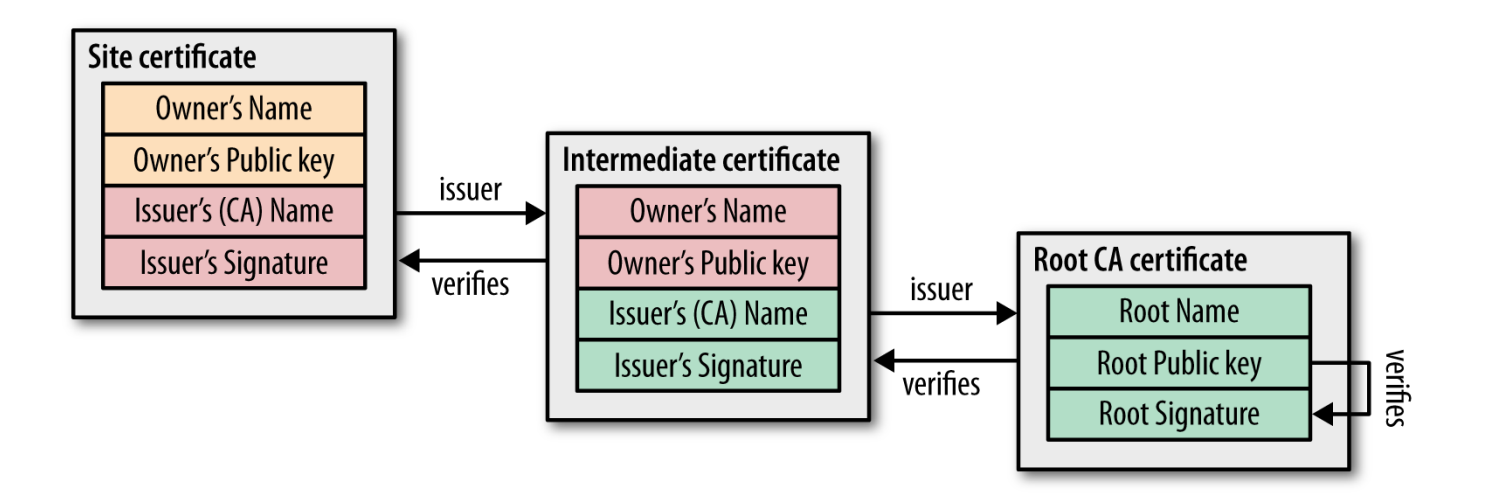

# Inhoud Certificaat

#### Informatie over de eigenaar:

- → **CN**= Common Name
- → E= Email bij voorkeur een generiek adres ipv persoonlijk
- → **OU**= Organizational Unit
- $\rightarrow$  **O**= Organization
- $\rightarrow$  L= Locality/City
- $\rightarrow$  **ST**= State
- → **C**= Country
- Public key
- CA signature

! Private key blijft op de server en zit niet in het certificaat, wordt niet meegedeeld

## Contactinfo

- Online:
  - → <u>http://overheid.vlaanderen.be/gebruikersbeheer</u>
  - → <u>http://overheid.vlaanderen.be/toegangsbeheer</u>
- Mailtje sturen?
  - → gebruikersbeheer@vlaanderen.be
- Ondersteuning via gratis nummer 1700

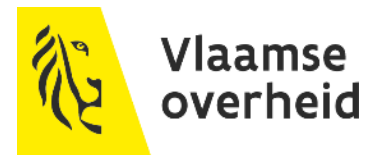